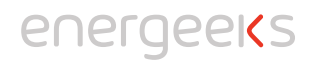

# **OUICK INSTALLATION** GUIDE

WIFI/GSM Smart Alarm FG-AWG001 PLUS

# About

Thanks for your choice of ENERGEEKS smart alarm kit. This is a quick installation quide for you. Please read this entire quide attentively before using our products. ENERGEEKS alarm kit centers on Smart Gateway, co-works with Door Sensor and Motion Sensor. After some simple configurations, one can ungrade your alarm kit adding additional sensors like Smoke detector, vibration detector, etc. to cooperate with other ENERGEEKS devices to bring safety and smart life into your home. You may check whole ENERGÉEKS range of compatible sensors at energeeks.com.

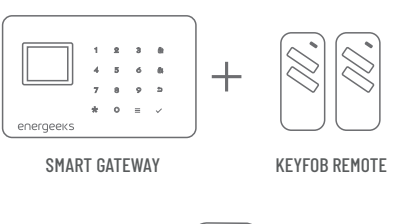

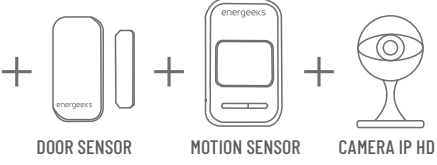

Installation

**KEYFOB REMOTE** 

MOTION SENSOR

OK INTERA DISCUSSION

OKENTRAR FROVOLVER

the bind is succesful, you will hear a voice confirmation.

the bind is succesful, you will hear a voice confirmation.

Anadir control Re OKENTRAR EBC.VOLVER

**DOOR / WINDOW SENSOR** 

press any button at the remote controller.

Press key 'Add remote control', choose the zone number (if you just

going to have 1 zone, press 1 for every accesory), press OK and then

You will hear a voice confirmation for the succesfully configuration.

Turn ON the sensor and press key 'Add detector', choose the zone

number (if you just going to have 1 zone, press 1 for every accesory),

press OK and make some movement in front of the sensor. Then, if

Turn ON the sensor and press key 'Add detector', choose the zone number (if you just going to have 1 zone, press 1 for every accesory),

press OK and make some movement in front of the sensor. Then, if

### **3**. Set phone numbers

Set Alarm phone numbers: These are the phone numbers where you want to receive the calls when the panel is alarming, 6 numbers max. Input the position for the phone number and then the phone number. The position will determine the order for the calls when the panel is alarming.

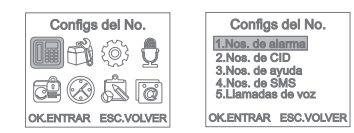

Set SMS phone numbers: These are the phone numbers where you want to receive the SMS notifications. 6 numbers max. Input the position for the phone number and then the phone number.

4. Add accesories

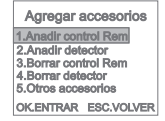

At the menu, press the second option 'Add accessories'.

Download the App scaning the OR code with your device or search ENERGEEKS 1.0 in the App Store or Google Play and sign in as user with your email address and a password.

APP ENERGEEKS

Specification

SMART GATEWAY

Power source: 3.7V 800mA Lithium Battery

Power Source: 1\*23A (included) Battery

Power Source: 2\*AA (included) Battery

Field of View / Focal Length: 90 degrees, 4-8m

Power Source: 1\*CR2032 (included) Battery

Communication Protocol:WiFi-868/915MHz

Operating Temperature: 14 to 131°F, -10 to 55°C (indoor only) Range: 100m max (depending your home's construction)

2

Power Source: DC 5V1A

Screen: 17 inches TFT

DOOR SENSOR

MOTION SENSOR

**KEYFOB REMOTE** 

Model: FG-AWG001MD

Lifespan: 2 years

Model: FG-AWG001SM

Lifespan: 2 years

Model: FG-AWG001SA

Lifespan: 1 years

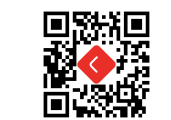

Press the + in the right up corner to add the devices, then press into the Smart Gateway picture and follow the next instructions:

 Make sure the Smart gateway is power ON. - Introduce the wifi network password (it will take automatically the network connected to your mobile device, if it is not the one you want to, please change the network in your device first). - In the Smart Gateway, go into the menu and press in the option Wifi settings and then press 1.

Just after, press the check icon in the app and then the bind starts. After a few seconds you will see the confirmation message in your device

| eneropeus | 1 2 3 8<br>4 5 6 8<br>7 8 9 5<br>* 0 = ~ |  |
|-----------|------------------------------------------|--|
| energeeks | )                                        |  |

### Product Introduction

### SMART GATEWAY

ENERGEEKS smart gateway features the control center of the smart alarm kit and the sensors can be linked via Smart Gateway

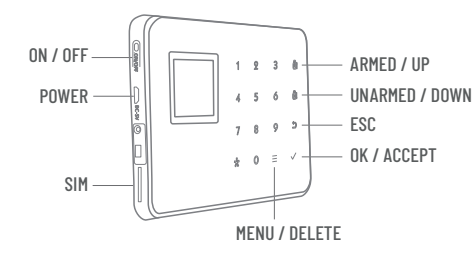

#### DOOR SENSOR

Monitor doors and windows by sensing opening and closing between the main nart and the mannet

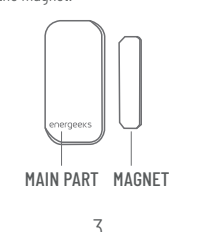

#### IP CAMERA

Press the + in the right up corner to add the devices, then press into the Smart Gateway picture and follow the next instructions:

- Make sure the camero is nower ON - Select the wifi option

Introduce the wifi network password (it will take automatically the network connected to your mobile device, if it is not the one you want to, please change the network in vour device first).

Press 'Hear the conection tone' and then press 'next step'. At this moment, the app will make a sound, please place the device as close from the camera as you can. Wait a few seconds and the camera will be bind.

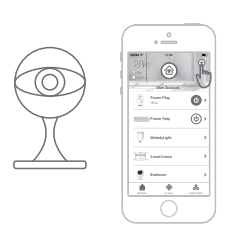

# MOTION SENSOR

detection

## **KEYFOB REMOTE**

smartnhone

Marca/Marca/Brand:

Directivas/Diretivas/Directives

2014/55/UE ROHS.

Normas/Normas/Standars

EN 61000-3-2:2014 EN 61000-3-3:2013 EN 50130-4:2011 IFC 62321-3-1-2013 IEC 62321-3-1:201 IEC 62321-4:2013 IEC 62321-5:2013 IEC 62321-6:2015

cancels this declaration

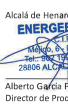

Q

Sense the movement in the surrounding environment by infrared

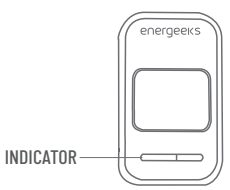

One press to start different security mode easily without

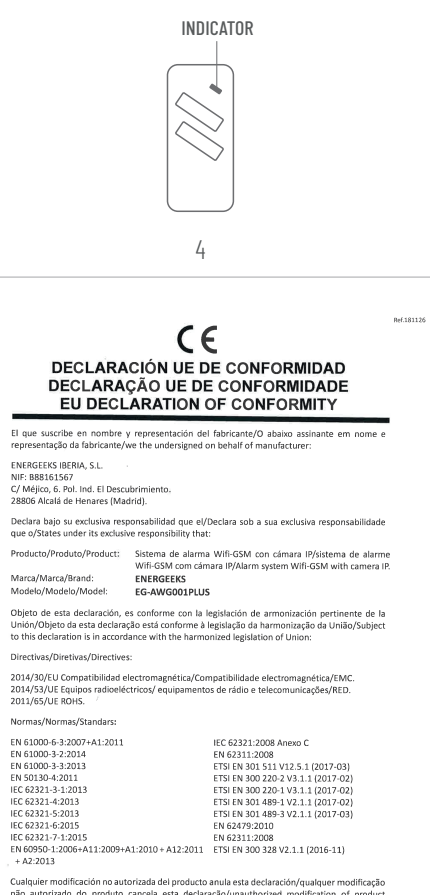

não autorizado do produto cancela esta declaração/unauthorized modification of product

IU

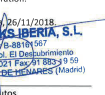

### **Ouick Instruction**

1. Plug into the power outlet

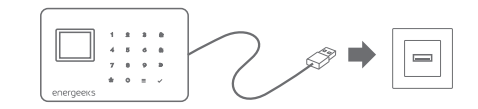

2. Introduce the SIM card and wait until the SIM pilot stops flashing. If the nilot do not stop flashing, please check if the SIM card is in the right position.

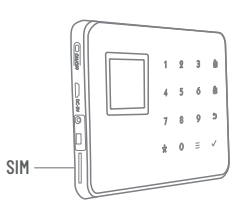